# Royal United Hospital Bath NHS

NHS Trust

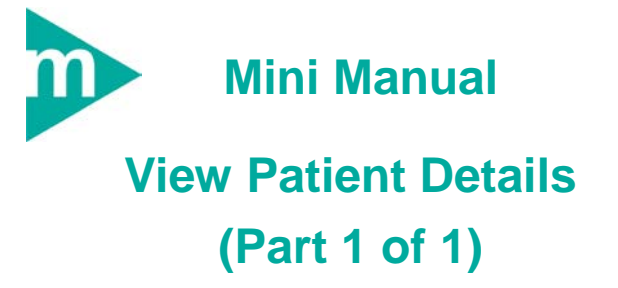

- 1. Patient Locate
- 2. View Patient's Details
- 3. View Encounter in PM Office
- 4. Appointment Enquiry
- 5. Business Rules

Support available: Please contact your local Champion User Service Desk:

Tel: 01225 82 5444

Email: ruh-tr.ITServiceDesk@nhs.net

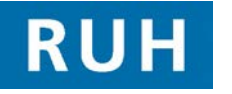

| вт |  |
|----|--|

Bringing it all together

# **Patient Locate / View Pt Details**

### 1 Patient Locate

Step 2.

- Step 1. Launch PM Office
  - Click the Run Patient Locator icon
  - The Patient Mgmt. Patient Locator window opens
- Step 3. Enter the name of the patient into the Name field and press Enter

Details of all patients that match the name entered are displayed

#### Result: The patient has been located

#### 2 View Patient's Details

- Step 1. Within PM Office select Conversation from the Side Bar menu.
- Step 2. Select View Person, which opens the Patient Search dialog box.
- Step 3. Patient Search: Search on one or more criteria.
- Step 4. In the Name box type the Patients name in the following format 'Surname, Forename'

Or type the MRN

- Step 5. Select the Gender
- Step 6. Click OK
- Step 7. Select the patient. Click OK.
- Step 8.Type the initial letter (r) into the Facility<br/>Name box.
- Step 9. Press Enter key

# **View Encounter**

Step 10. Select Royal United Hospital

Step 11. Click OK

Result: The View Person screen opens.

**View Person**: This is a read only screen. In the lower part of the screen are four tabs:

Address, Next of Kin, Emergency Contact, Parent / Guardian

**Step 12.** Click on the tab and read the data you require.

Step 13. Then click OK.

### 3 View encounter details using PM Office

- Step 1. In PM Office, if it is not already open, click on the Conversation button to display the conversation list.
- Step 2. In the Conversation list, double click on View Encounter.
- Step 3. Enter the patient's name in the order Surname, Firstname and any additional information that you are aware of in order to narrow down your search, as shown in the next image.
- Step 4. Click on the Search button. A list of patients matching your search will be shown.

**Note:** There are two ways in which an encounter can be viewed; by Previewing the encounter to give a very brief overview of its contents, or by viewing the full encounter information.

# **Appointment Enquiry**

To Preview the encounter information:

**Step 5.** Click on the encounter that you want to view in the bottom pane of the window.

**Step 6.** Click on the **Preview** button. The next image shows the screen that appears.

Step 7. Click on the Encounter tab.

**Note:** Each folder within the tab can be expanded by clicking on the small "+" to the left of it to show a preview of the encounter's details, as demonstrated in the next image. They may also be collapsed ("shrunk") again by clicking on the small "-" sign next to the expanded folder.

**Result:** The patient's encounter details are previewed in view only mode. Click the **Close** button to exit the preview and then **Cancel** to cancel the search screen if desired.

# 4 Appointment Enquiry

Step 1. Open the Appointment Book.

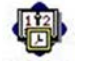

**Step 2.** Find the patient's appointment by clicking on the

Appointment Enquiry (eye) icon.

Step 3. Click on the Person tab.

**Step 4.** Click on the downward arrow by the **Enquiry** field choose the **Pathway Appointment Enquiry** list.

**Step 5.** Type in the patient's surname and click on the

ellipsis button . Select the patient from the patient search window and click **OK**.

**Step 6.** Ensure the required **Start Date** and **End Date** is entered. You can type T from the keyboard to enter today's date or use the up and down arrows to select the date.

Step 7. Click the Find button.

# **Appointment Enquiry**

**Note:** The Pathway Appointment Enquiry list shows the appointment details and scheduling resource.

**Result:** A list of the patient's with their appointment type, date and the clinician they have seen will be displayed.

# **Business Rules**

#### **Business Rules**

- Ensure that you have identified the correct patient before proceeding to add anything to their record. (Check spellings of names, Dates of Birth, Post codes, addresses, MRNs, ordering of first/surnames, patient aliases, spellings, etc.)
- If in doubt, ask the patient to confirm their details, name spelling, etc. before continuing
- Smartcards are your electronic signature.
- DO NOT share your cards.
- If your card is lost/stolen, report this immediately to the RA Agent in IT.
- DO NOT share your PIN codes ("Passwords"), or write them down.
- Remember that the Cerner Millennium system audits all activities undertaken on it. This log can be accessed and reviewed by IT.
- Always remove your Smartcard and lock your computer screen (Using CTRL + ALT + Del, then "Lock Computer") when away from the PC.
- Any confidential waste generated (EG: Faxes, printed e-mails, printed data from the clinical systems, etc) should be disposed of securely using confidential waste.